## 1. Select [Commodore]>[VZ]>[PIM]

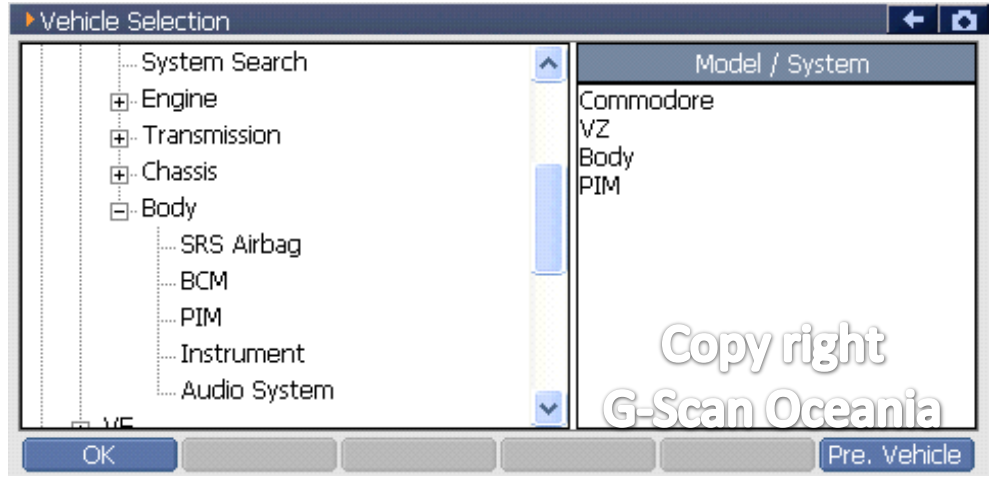

# 2. Select [Special function]

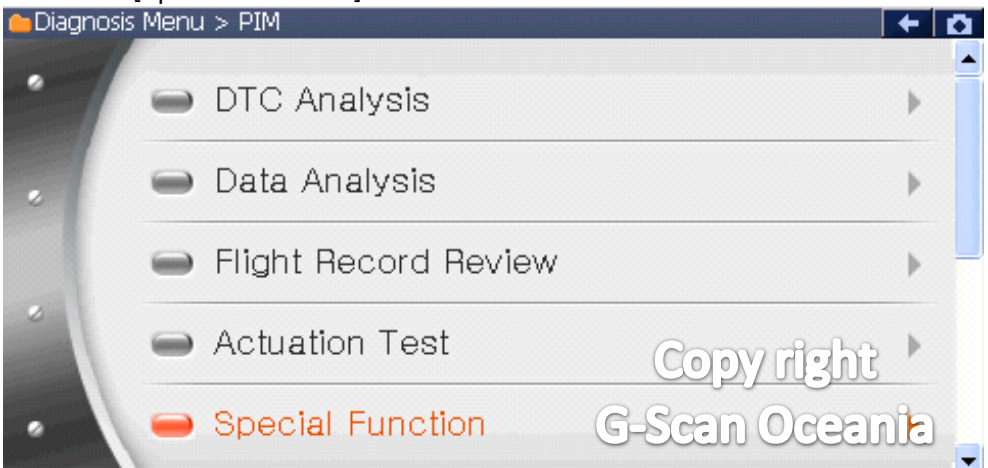

# 3. Select [Program VIN]

| 😑 Diagno | osis Menu > PIM   | + 0                            |
|----------|-------------------|--------------------------------|
| •        | PIM Configuration | •                              |
|          | 👄 Program VIN     | •                              |
|          | 👄 Reset PIM       | Þ                              |
|          | PIM link to ECM   | Copy right 🕨<br>G-Scan Oceania |
|          |                   |                                |

## 4. Read programmed VIN.

| PIM > Program VIN                                         |                          | + 0 |
|-----------------------------------------------------------|--------------------------|-----|
| The VIN entered is : 6G1ZK82B65L346070                    |                          | <   |
| Press [OK] to program the VIN.<br>Press [Cancel] to Exit. | Copy right<br>Seen_Qaeen |     |
| OK Cancel                                                 |                          |     |

\*\* Press [OK] to continue.

| 5. Input the vira number | 5. | Input | the | VIN | number |
|--------------------------|----|-------|-----|-----|--------|
|--------------------------|----|-------|-----|-----|--------|

| PIM > Program VIN           | KEYB |     |   |     | •   |
|-----------------------------|------|-----|---|-----|-----|
| Input VIN(17-digit input) : | 0    | 1   | 2 | 3   | 4   |
|                             | 5    | 6   | 7 | 8   | 9   |
|                             | А    | В   | С | D   | E   |
|                             | F    | G   | н | Ι   | J   |
|                             | К    | L   | м | Ν   | 0   |
|                             | Р    | 600 | R | 160 | Т   |
|                             | U    | V   | W | X   | PY  |
| OK Cancel I                 | z    |     | - | En  | ter |

\*\* Enter the 17 digits. Caution!! It must be the correct

vehicle's VIN number and total 17 digits.

\*\* If the input value is not 17 digits, you cannot to continue to the next step.

# 6. Program the VIN

| PIM > Program VIN |             | + 0  |
|-------------------|-------------|------|
| In Progress       |             | 4    |
|                   |             | 9    |
|                   | <b>↓</b>    | E    |
|                   |             | J    |
|                   | Connecting  | 0    |
|                   | Copy dight  | Т    |
|                   | GESCON OCEN | ie Y |
| OK Cancel         | I I I       |      |

## 7. Read programmed VIN again

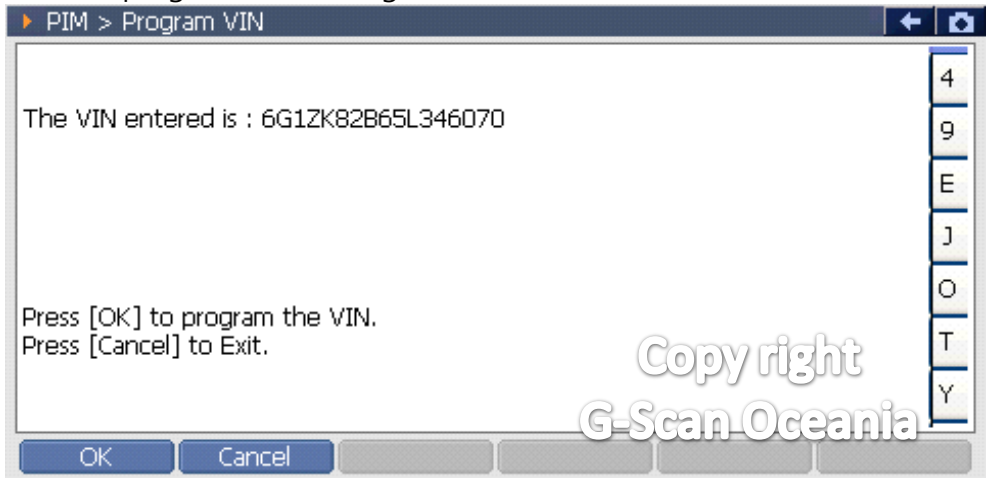

\*\* You can then confirm the changed VIN is correct.